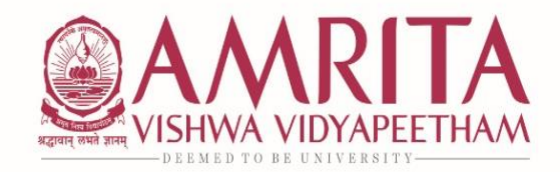

27<sup>th</sup> June 2021

#### CIRCULAR – RE-REGISTRATION ODD SEMESTER AY 2021-2022

# **Re-registration for Odd Semester AY 2021-2022 will be as per the schedule:**

| Program                            | Class<br>Commencement | Semester<br>Courses | <b>Re-registration Dates</b> |            |
|------------------------------------|-----------------------|---------------------|------------------------------|------------|
|                                    | Start Date            | End Date            |                              |            |
| B.Tech                             | 14/07/2021            | VII and V           | 07/07/2021                   | 14/07/2021 |
| Integrated M.Sc                    |                       | IX, VII and V       |                              |            |
| BA Mass Communication              |                       | V                   |                              |            |
| BA English Language and Literature |                       | V                   |                              |            |
| M.Sc                               |                       | III                 |                              |            |
| MA English Language and Literature |                       | III                 |                              |            |
| MA Communication                   |                       | III                 |                              |            |
|                                    |                       |                     |                              |            |
| Integrated M.Sc                    |                       | III                 |                              |            |
| BA Mass Communication              |                       | III                 |                              |            |
| BA English Language and Literature | 04/08/2021            | III                 | 24/07/2021                   | 04/08/2021 |
| MSW                                |                       | III                 |                              |            |
| M.Tech                             |                       | III                 |                              |            |
|                                    |                       |                     |                              |            |
| B.Tech                             | 08/09/2021            | III                 | 25/08/2021                   | 08/09/2021 |

#### **Guidelines:**

- Registration will be in MS Forms. <u>Re-registration Form</u>
- To Register for Equivalent courses use the link <u>Equivalent Courses</u> to check appropriate choices.

## Students who belong to the following category

- I. B.Tech 2018,2019 and 2020
- II. BA 2019, 2020
- III. M.Tech, M.A, M.Sc, MSW 2020
- IV. Integrated Programs 2017,2018,2019,2020
  - If the students register for Regular Courses + Pending Courses offered by the department, they can re-register only for a maximum of two courses (Theory/ Lab).
  - The students who exceed the limit will be notified by Academic Coordination Office and the registration will be removed.
  - There is no remedial fee payment for this category.

### Students who belong to the following category are Term-Out Students

- I. B.Tech Prior to 2018
- II. BA Prior to 2019
- III. M.Tech, M.A, M.Sc, MSW Prior to 2020
- IV. Integrated Programs Prior to 2017
  - Course Extension Form is **mandatory to process registration**.
  - For Course Extension Forms:
    - <u>Course Extension Form UG</u>
    - <u>Course Extension Form PG</u>
  - Registration of courses should not exceed 28 credits
  - Re-Registration for Vacation is possible, you may contact the Academic Coordinator Office for Registration.
  - Re-Registration Fee of Rs.2500/- per subject to be paid, you may follow the instructions in the next page while filling MS Form.
  - <u>Strict adherence to the schedule and the guidelines is mandatory and students who do</u> <u>not comply will not be assigned to the classes to attend their online sessions.</u>

For any clarification you may contact the Academic Coordination Office.

### **Academic Coordination Office**

Email ID: <u>acadcoordengg@cb.amrita.edu</u> Contact Numbers: Ms. Midhya @ 6282433726 and Ms. Revathy @ 6369648534

# Payment through State Bank of India Collect

- On your browser, go to <a href="https://www.onlinesbi.com/sbicollect/icollecthome.htm">https://www.onlinesbi.com/sbicollect/icollecthome.htm</a>
- Read the terms and tick the check box against 'I have read and accepted the terms and conditions stated above' and click on 'PROCEED' button
- Select State (**Tamil Nadu**) then Select Type of Institution (**'Educational Institutions'**) and click on 'GO' to proceed
- Select the Educational Institution 'AMRITA VISHWA VIDYAPEETHAM CBE' and click on 'SUBMIT' button
- Select the 'Remedial Fee' Payment Category and Click 'SUBMIT' button to proceed.
- Fill all the fields (Name, Roll Number, Course, Mode of Remedial Fee and Amount) displayed on the screen.
- In the next section, you can enter the details of the candidate or the person who is paying. These details are for accessing the 'Payment History', re-printing the receipt on a later date or reprinting the remittance form. Hence please keep a record of the details you provide in this section.
- Enter the Name, Date of Birth (DD/MM/YYYY format), Mobile Number, Email ID of the candidate or the payer.
- Enter the CAPTCHA text and click on 'SUBMIT' to proceed.
- The details shown in the next screen will be used to prepare your online fee receipt. Hence, please ensure that the details are correct and click on '**CONFIRM**' to proceed to the payment screen.
- In the SBI Multi option payment system, you can make your payment through any of the options presented.